# **Adding Members**

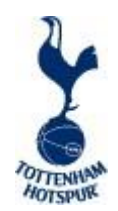

## Signing-in to the Club Admin Portal

- Club Admins can access the portal through the Ticketmaster Pro Website here
- Once the Admin logs-in an Enter Club Admin Portal link will display on the top left of the page. Clicking this link will open the Portal and the Admin will need to sign in.
- To sign in, please use your Supporters' Club Client Reference Number (CRN). If you do not have one or cannot recall your Club's CRN, please contact <u>supporters.clubs@tottenhamhotspur.com</u> and this will be given to you

## Adding Club Members onto the portal

- The Club Admin will need to add their Members into the Portal before they can allocate tickets
- Members can be added manually or uploaded in bulk via an import file (recommended)
- Navigate to the MANAGE MEMBERS page within the Admin Portal
- Members are displayed as First name/Surname, Email Address & Account Status

|              | CLUB <b>ADMIN</b>                |                             |                                   | Allocation Club   |
|--------------|----------------------------------|-----------------------------|-----------------------------------|-------------------|
| <u>چې</u>    |                                  | MANAGE MEMBERS              |                                   |                   |
| 4 <u>0</u> x | Search Members                   |                             |                                   | + Add New Members |
|              | First Name / Sumame 💌            | Email 🕶                     | Account Status 💌                  |                   |
|              | Ekaterina Tsishova               | ekaterinatsishova@gmail.com | <ul> <li>Activated</li> </ul>     |                   |
|              | Member Club                      | club_member@example.com     | <ul> <li>Activated</li> </ul>     |                   |
|              | Test Test                        | test@mail.com               | <ul> <li>Not Activated</li> </ul> |                   |
|              | Test Test                        | email@email.com             | Activated                         |                   |
|              | Viktoria Bertosh                 | bertosh.viktoria@gmail.com  | <ul> <li>Activated</li> </ul>     |                   |
|              |                                  |                             |                                   |                   |
|              |                                  |                             |                                   |                   |
|              |                                  |                             |                                   |                   |
|              | Showing 1-5 of 5                 |                             |                                   |                   |
| Ľ            | Powered by <b>ticketmaster</b> * |                             |                                   |                   |

Once members are uploaded into your portal they will appear with one of two status messages:

Account Status: Activated Account Status: Not Activated

Please disregard these status messages.

As long as the member has an active One Hotspur account they will be able to manage any tickets assigned to them

### Adding Members Manually:

• Click on ADD NEW MEMBERS in top right of the screen and ADD INDIVIDUALLY. A member can be added with first name, surname and email. Then click ADD

|              | CLUB ADMIN             |                             | Add New Members                                                                                                    |
|--------------|------------------------|-----------------------------|----------------------------------------------------------------------------------------------------|
|              |                        | MANAGE MEMBERS              | import Multiple Add Individually                                                                                    |
| 1 <u>0</u> 1 |                        |                             | First Name                                                                                                    |
|              |                        |                             |                                                                                                    |
|              | First Name / Sumanne 🐨 | Enal *                      | Account Statuer +<br>Surname                                                                                        |
|              | Ekaterina Tushoun      | ekaterinatalaheva@gmail.com | Activated                                                                                                    |
|              | Member Out             | club_intertiber@example.com | Activisted     Email                                                                                                |
|              | Test Test              | tert@mail.com               | Not Activitied                                                                                                    |
|              | Test Test              | email@email.com             | Activating Account     Members must activate their accounts before they are able to     purchase allocated tickets. |
|              | Viktoria Bertosh       | bertosh.viktors@gmail.com   | <ul> <li>Activated</li> </ul>                                                                                       |
|              |                        |                             |                                                                                                    |
|              |                        |                             |                                                                                                    |
|              |                        |                             |                                                                                                    |
|              | Showing 3-8 of 8       |                             |                                                                                                    |
| ď            |                        | Powered by ticketmaster*    | daa                                                                                                    |

### (Recommended) Importing Members in Batches:

- To import a file of Members, click on ADD NEW MEMBERS again, and select IMPORT MULTIPLE (Import Template attached)
- Import a file of Members by selecting the file and select IMPORT
- On adding a Member, the system will check if they already have an account
  - o If they haven't, an account will be created for them and a CRN assigned
  - If the account already exists, the Club's Customer Type will automatically be applied to their Customer Record